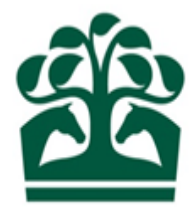

# User Guide for Customers

# **Register & Reserve Colours**

5<sup>th</sup> September 2018 v.2

# Contents

| 1. View Registered/ Historical Colours                                        |
|-------------------------------------------------------------------------------|
| 2. Check Colour Availability                                                  |
| 3. Unavailable Colours                                                        |
| 4. Reserve Colours – Step 1                                                   |
| 4.1 Reserve Colours – Step 2                                                  |
| 4.2 Reserve Colours – Step 3                                                  |
| 5. Reserved Colours Page                                                      |
| 5.1 Registering Colours from Reserved List – Step 1                           |
| 5.2 Registering Colours from Reserved List – Step 2                           |
| 5.3 Registering Colours from Reserved List – Step 3                           |
| 6. Register Colours – Step 1                                                  |
| 6.1 Register Colours – Step 2                                                 |
| 6.2 Register Colours – Step 3                                                 |
| 7. Colour Application Time-out                                                |
| 8. Viewing Colours Registered to an Ownership Entity (list view)25            |
| 8.1 Viewing Colours Registered to an Ownership Entity (Full Colour Enquiry)27 |
| 9. Pro Rata Charging – Fee Alignment Explained                                |

### 1. View Registered/Historical Colours

- From the main menu select Owner and under the Racing Colours menu select 'My Racing Colours'
- Current registrations will display in a table format. Information displayed under the following headings;
  - o Set this is the set number
  - Colours colour description
  - Registration type of registration (Annual, 5yr, 10yr, 20yr)
  - Registered (Date of registration, if prior to 1985 will display as Pre 1985)
  - Renewal (date registration is due for renewal)
- Option to Terminate by clicking the 3 blue dots
- Option to Share by clicking on the 3 blue dots
- Option to Transfer by clicking on the 3 blue dots
- Option to Maintain by clicking on the 3 blue dots (only displayed when there is more than one set of colours registered)
- Record count and pagination will also display
- Option to select 'Historic tab' (this will display any historic colours with the following detail
  - Set this is the set number
  - Colours colour description
  - o Registered (Date of registration, if prior to 1985 will display as Pre 1985
  - Date Changed date of amendment
- Option to Navigate to Racing Colours Builder to check colour availability

#### View Registered Colours

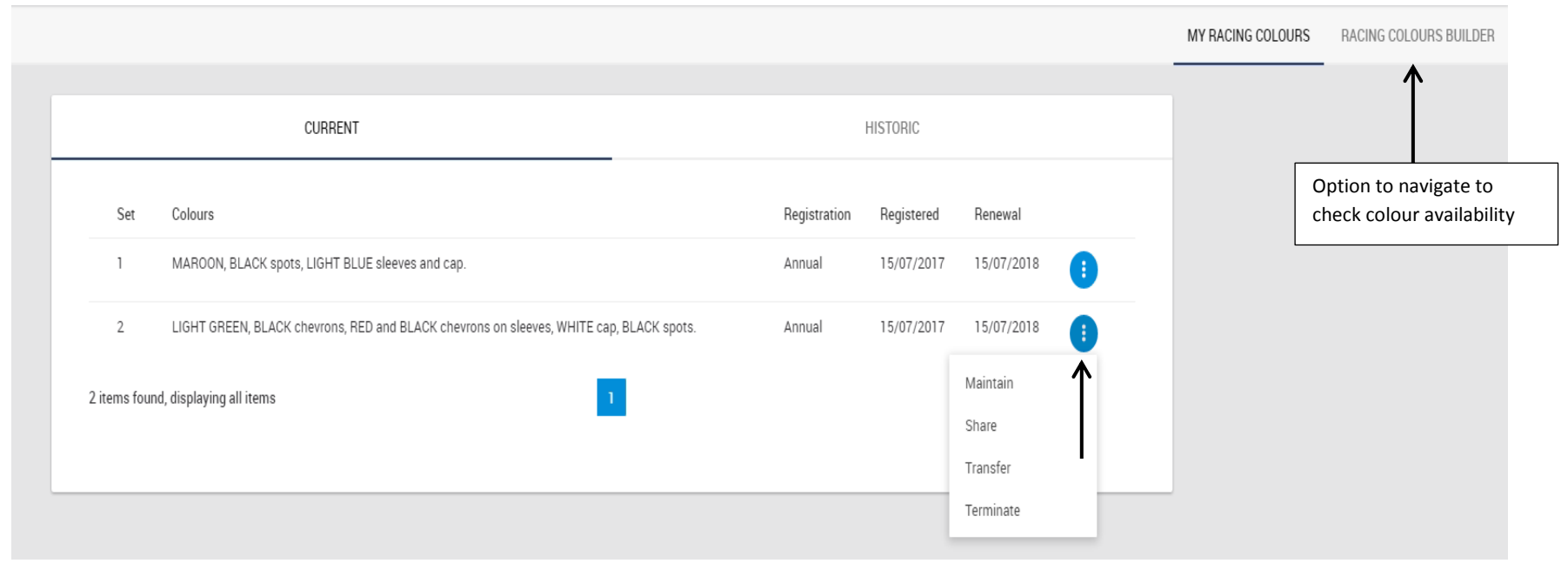

### 2. Check Colour Availability

- From the main menu select Owner and under the Racing Colours menu select 'Racing Colours Builder. (*Note: Trainers that are not registered Owners can still access this screen via the Trainer Menu and selecting 'Racing Colours Builder' under the Racing Colours menu*)
- Racing Colour Builder Screen is displayed which allows a graphic of the colours that you wish to check to be built and displayed
- Select Jacket Style by clicking on the jacket icon
  - Jacket styles are displayed
  - Select the required style by clicking on it, this will now display on the main colour graphic as the selected style
  - Select the main colour by clicking on the 'Main Colour' box and then select the required colour from the list of options available
  - Select the secondary colour (as applicable) by clicking on the 'Secondary Colour' box and selecting the required colour from the list of options
- Repeat the above process of selecting styles and colours for the sleeves and cap
- When all applicable options have been chosen, select 'Check Availability' to verify if colours are available

### Check Colour Availability

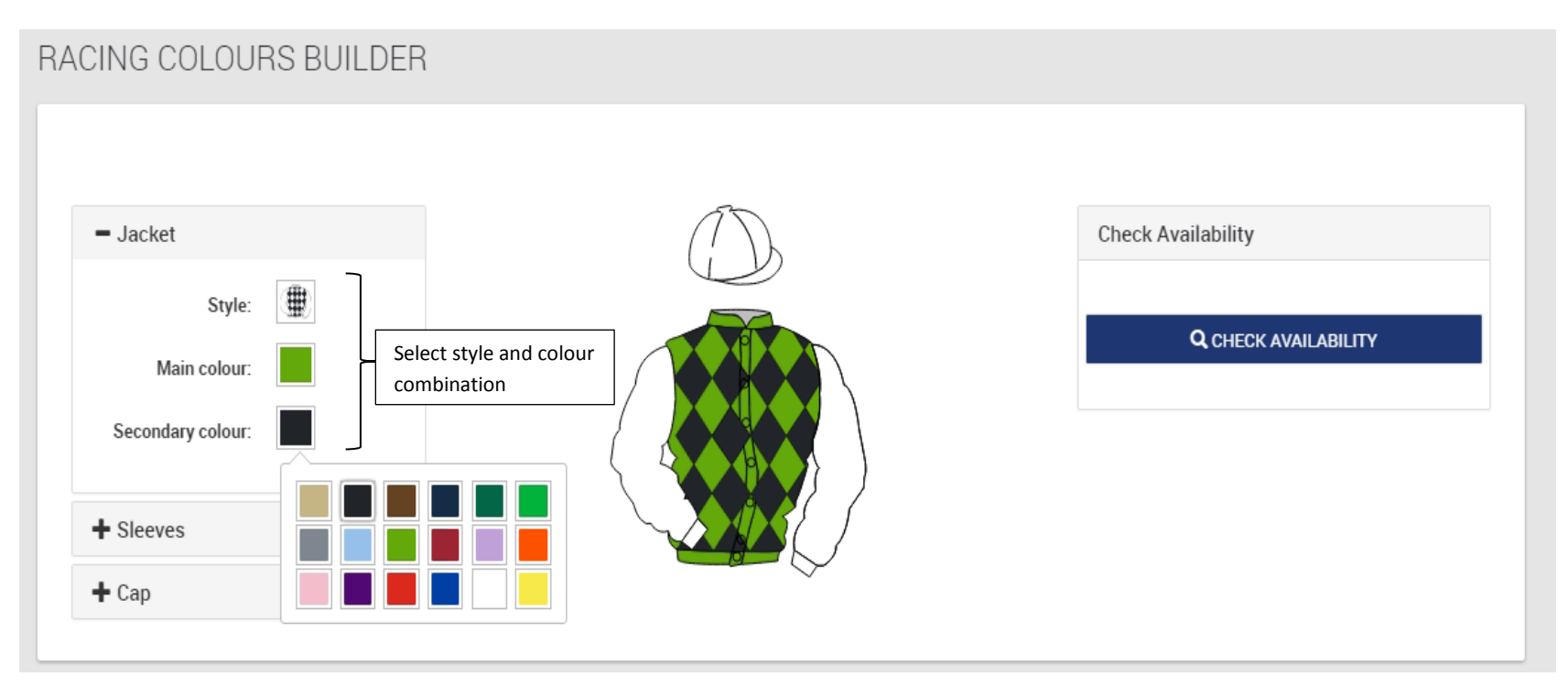

### 3. Unavailable Colours

- Alternative colour designs will display in the event that the selected colours are not available
- More alternative designs can be viewed by clicking on the arrows or navigation via the 'dots' at the bottom of the displayed colours
- A style can be selected for reservation or registration by clicking on it

### Viewing Alternative Colour Styles

### RACING COLOURS BUILDER

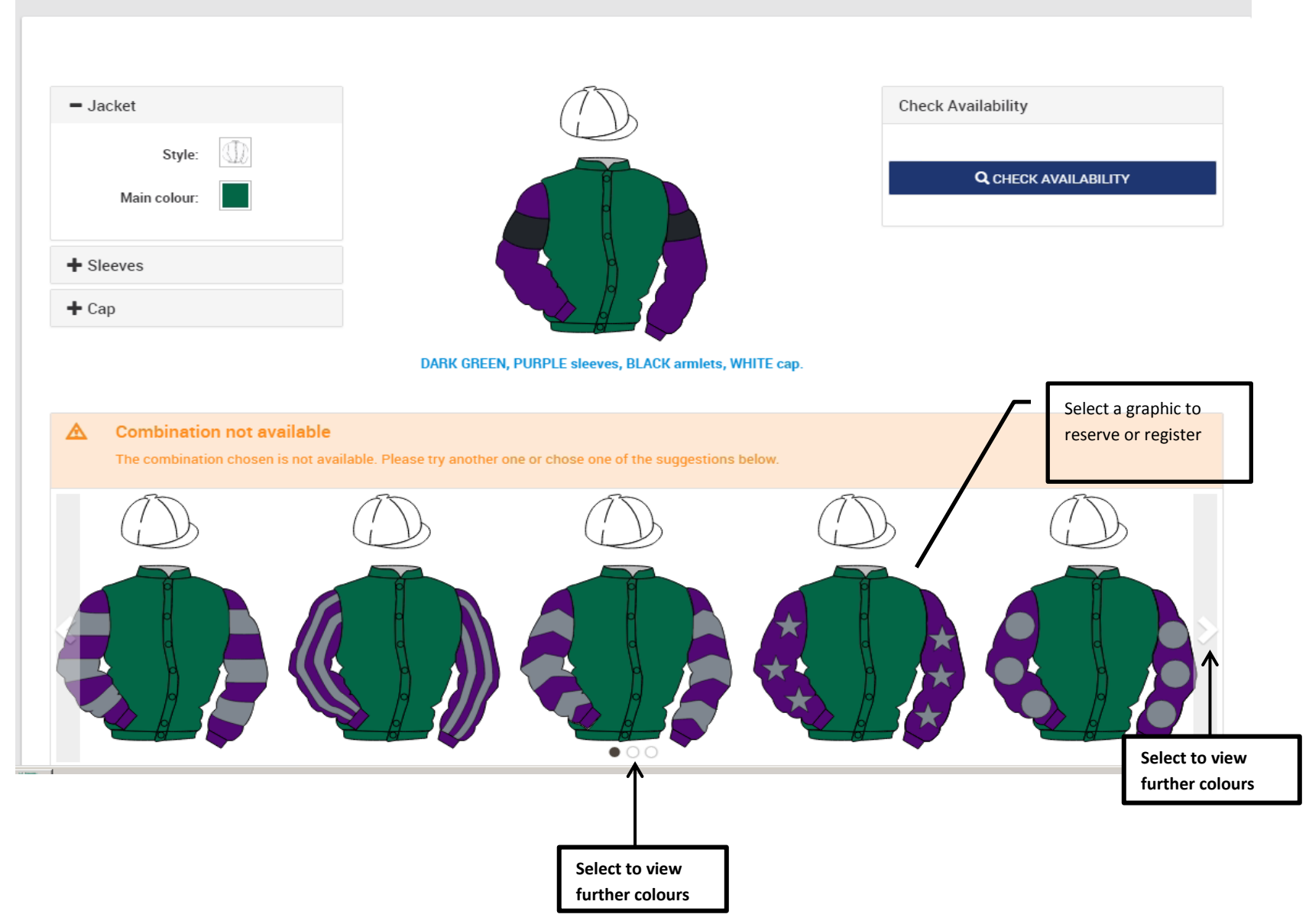

# 4. Reserve Colours – Step 1

- If the colours have been checked and show as available, or in the event an alternative colour design has been selected then an option will be available to either reserve or register
- To reserve select the Reserve button

#### Reserving colours

| = Jacket                                                       | $(\mathcal{D})$                                    | Check Availability          |
|----------------------------------------------------------------|----------------------------------------------------|-----------------------------|
| Style:<br>Main colour:                                         |                                                    | <b>Q</b> CHECK AVAILABILITY |
| + Sleeves                                                      |                                                    |                             |
|                                                                | DARK GREEN, PURPLE sleeves, GREY stars, WHITE cap. |                             |
| Combination available     The combination chosen is available. | Please select one option from the following        |                             |
|                                                                | 1                                                  |                             |
|                                                                |                                                    |                             |

- Step 1 of 3 displays for reserve colours
- Amber alert to inform that colours will be reserved for 10 minutes whilst application is completed

- Following details are displayed;
  - o Colours reserved : This displays a description of the selected colours and also the colour code
  - Reservation period 90 days
- Option to Continue proceed to step 2
- Option to Cancel cancels from the application screen

| rve Colours - Step         | L<br>ve Colours                                                 |              |          |        |
|----------------------------|-----------------------------------------------------------------|--------------|----------|--------|
| Warning! Colours will be r | eserved for 10 minutes whilst you complete your                 | registration |          |        |
| Colours reserved:          | 010500071407011700<br>DARK GREEN, PURPLE sleeves, GREY stars, W | HITE cap.    |          |        |
| Reservation period:        | 90 days                                                         |              |          |        |
|                            |                                                                 |              | CONTINUE | CANCEL |

### 4.1 Reserve Colours - Step 2

- On 'Continue' from step 1, the second step in this process is displayed 'Review Details'
- Following details are displayed;
  - o Colours reserved : This displays a description of the selected colours and also the colour code
  - Reservation period 90 days
- The 'Customer details' panel enables the applicant to select (as applicable) the ownership entity that the colours are to be reserved for
  - Owners are able to select (as applicable) any of the ownership entities that they are involved in
  - o Trainers are able to select any owner or entity that they have Authority to Act for

- Option to Continue
- Option to return to step 1
- Option to Cancel

#### Reserve Colours –Step 2

| 1                  | . Reserve Colours                                     | 2. Review / details<br>O                                              | 3. Receipt<br>O                                  |                                    |
|--------------------|-------------------------------------------------------|-----------------------------------------------------------------------|--------------------------------------------------|------------------------------------|
| Please check the i | nformation below. If the details are co               | rrect, click "Submit". If any of the information is incorrect, please | click "1. Reserve Colours" to amend the details. |                                    |
| Colours rese       | erved: 010500071407011700<br>DARK GREEN, PURPLE sleev | res, GREY stars, WHITE cap.                                           |                                                  |                                    |
| Reservation p      | eriod: 90 days                                        |                                                                       |                                                  | Select to view list or registrants |
| Customer details   |                                                       |                                                                       |                                                  | $\checkmark$                       |
| Register to:       | Mr A. Trainer                                         |                                                                       |                                                  | 4                                  |
|                    |                                                       |                                                                       | I                                                | CONTINUE                           |

- On 'Continue' the review screen displays a summary of the reservation application with the following information
  - Customer Details displays the selected registrant option from step 2 option to edit (pencil icon) will return to step 2 enabling reselection of the registrant as required (applicable)
  - Option to return to step 1
- Reservation details displays the following information

- o Blue alert banner prompt to check and confirm details prior to completing
- o Colours reserved : This displays a description of the selected colours and also the colour code
- Reservation period 90 days
- Documents this panel is likely to be empty as no documents are required to be uploaded as part of the application
- Option to Submit
- Option to Cancel

#### **Review Details Screen**

| ESERVE RACING COLOU                           | JR                                                                                                    |   |           |  |
|-----------------------------------------------|----------------------------------------------------------------------------------------------------|---|-----------|--|
| Customer details                              |                                                                                                    | / | Documents |  |
| Mr.A. Trainer<br>A1 XXXXX XXX, A2XX XXXXX,    | A3XXXX XXXX, A4XXXX, North Yorkshire YO17 6TD                                                                                         |   |           |  |
| 1. Reserve Colours                            | s 2. Review / details 3. Receipt                                                                                                    |   |           |  |
| Please check the info incorrect, please click | rmation below. If the details are correct, click "Submit". If any of the information is<br>"1. Reserve Colours" to amend the details. |   |           |  |
| Colours reserved:                             | 010500071407011700<br>DARK GREEN, PURPLE sleeves, GREY stars, WHITE cap.                                                              |   |           |  |
| Reservation period:                           | 90 days                                                                                                    |   |           |  |

### 4.2 Reserve Colours - Step 3

- Step 3 is displayed Receipt Screen
- The following details are displayed
  - o Colours reserved : This displays a description of the selected colours and also the colour code
  - Reservation period 90 days
  - Reserved For name of the selected registrant
  - Fee This will display as £0 for reservations
  - Option to return to Racing Colour Builder

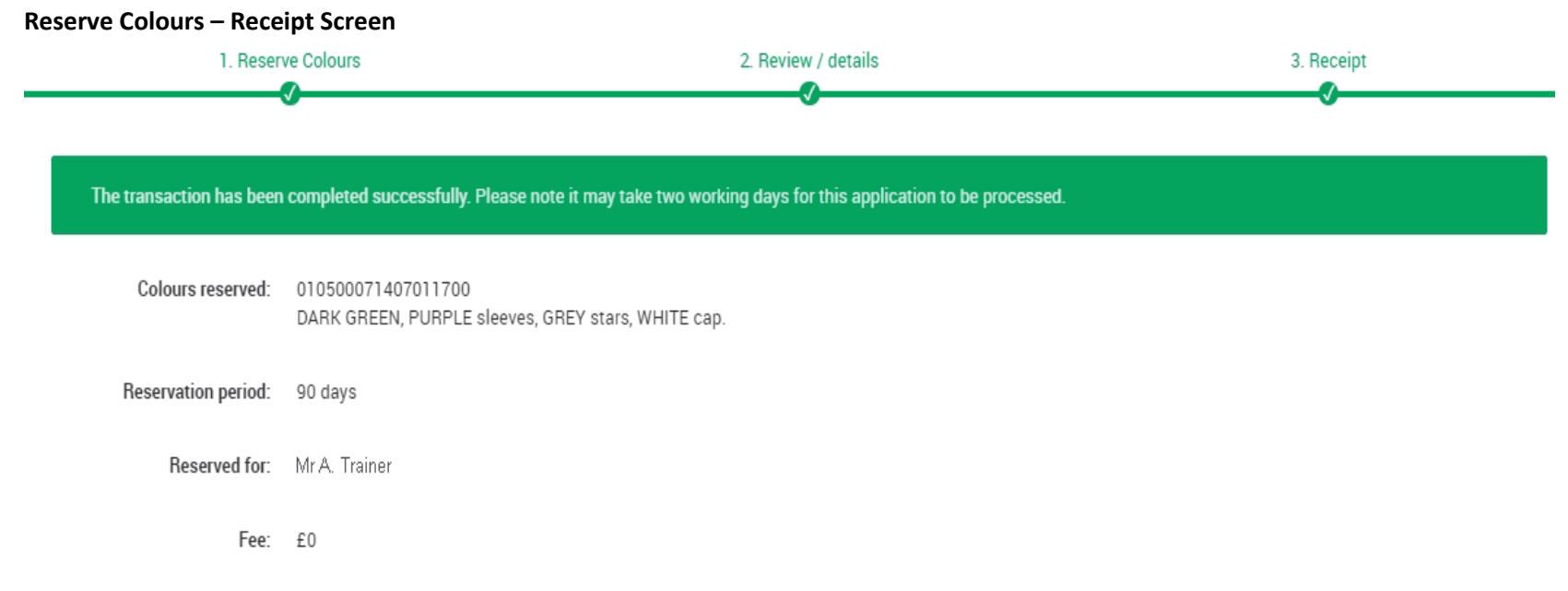

Return to Racing Colours Builder

### **5. Reserved Colours Page**

- Select the 'Owner' or 'Trainer' button
- Under 'Racing Colours' select 'Reserved Colours
- Any Racing Colours reserved for yourself will display per the below screenshot:

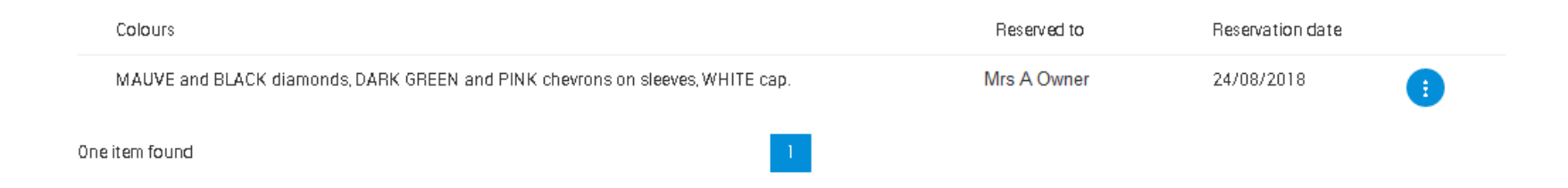

### 5.1 Registering Colours from Reserved List - Step 1

To register the Reserved Colours select the 3-dot blue button and select Register Colours

- Step 1 of 3 displays for Register Colours
- Amber alert to inform that colours will be on Reserve until a certain date (90 days from original reservation)
- Following details are displayed;
  - o Colours applied for: This displays a description of the selected colours and also the colour code
  - o Registration period selectable from a drop down with the following options
    - Annual
    - 5 year
    - 10 year
    - 20 Year
- Option to Continue proceed to step 2
- Option to Cancel cancels from the application screen

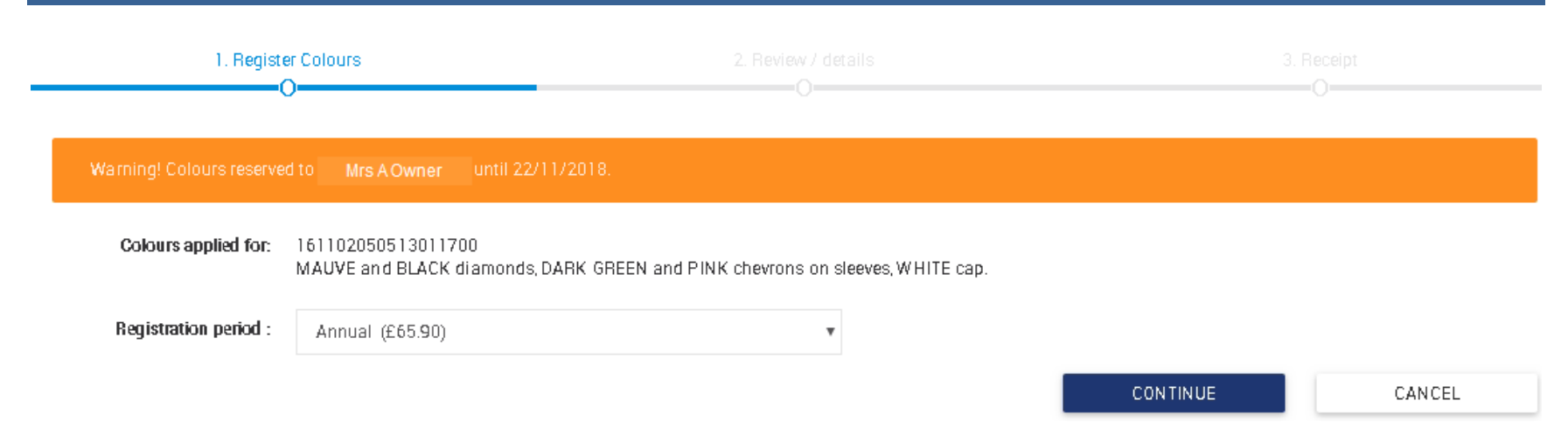

### 5.2 Registering Colours from Reserved List – Step 2

- Step 1 of 3 displays for Register Colours
- On 'Continue' from step 1, the second step in this process is displayed 'Review Details'
- Following details are displayed;
  - Colours applied for: This displays a description of the selected colours and also the colour code
  - Registration period as selected on step 1
- The 'Customer details' panel enables the applicant to select (as applicable) the ownership entity that the colours are to be reserved for
  - o Owners are able to select (as applicable) any of the ownership entities that they are involved in
  - o Trainers can select any owner or entity that they have Authority to Act for
- Option to Continue
- Option to return to step 1
- Option to Cancel

#### Register Colours from Reserve List –Step 2

| 1. F                 | Register Colours                                             | 2. Review / details<br>O                                  | 3. Receipt                                |                                       |
|----------------------|--------------------------------------------------------------|-----------------------------------------------------------|-------------------------------------------|---------------------------------------|
| Please check the inf | formation below. If the details are correct, click "Submit". | . If any of the information is incorrect, please click "1 | . Register Colours" to amend the details. |                                       |
| Colours applied      | for: 011700041701011700<br>WHITE, BEIGE striped sleeves.     |                                                           |                                           |                                       |
| Registration per     | iod: Annual (£64.16)                                         |                                                           |                                           |                                       |
|                      |                                                              |                                                           |                                           | Select to view list of<br>registrants |
| Customer details     |                                                              |                                                           |                                           | $\downarrow$                          |
| Register to:         | Mr A. Owner                                                  |                                                           |                                           |                                       |
|                      |                                                              |                                                           |                                           | CONTINUE                              |

- On 'Continue' the review screen displays a summary of the reservation application with the following information
  - Customer Details displays the selected registrant option from step 2 option to edit (pencil icon) will return to step 2 enabling reselection of the registrant as required (applicable)
- Registration details displays the following information
  - Blue alert banner prompt to check and confirm details prior to completing
  - o Colours applied for: This displays a description of the selected colours and also the colour code
  - Registration period: as selected in previous step
  - Renewal date: displays as per the fee alignment date
  - o Option to return to step 1
- Payment Details displays details of the selected account to be charged
- Feed Payable displays blue alert in reference to pro rata charging

- Registration of Colours Fee
- o ROA discount (As applicable)
- o VAT
- o Total
- Option to Cancel cancels form the registration process
- Option to Submit confirms details and completes the registration

#### **Review Details Screen**

| 1. Register Colours                                        | 2. Review / details 3. Receipt                                                                                                  | Customer details                                                                                         |
|------------------------------------------------------------|----------------------------------------------------------------------------------------------------|----------------------------------------------------------------------------------------------------|
| Please check the informat<br>incorrect, please click "1. F | tion below. If the details are correct, click "Submit". If any of the information is<br>Register Colours" to amend the details. | is Register to: Mr A. Owner<br>A1 XXXXXX XXX, A2XX XXXX, A3XXXX XXX,<br>A4XXXX, North Yorkshire Y017 6TD |
| Colours applied for: 01<br>Wi                              | 11700041701011700<br>/HITE, BEIGE striped sleeves.                                                                              | Fees payable                                                                                             |
| Registration period: An<br>Renewal date: 17                | nnual (£64.16)<br>7/07/2018                                                                                                    | Please note: Fees where appropriate are pro-rata to the fee alignment date                               |
|                                                            |                                                                                                    | Regn of Colours 53.47                                                                                    |
| Payment details                                            |                                                                                                    | Colours ROA -10.69                                                                                       |
| Charge: Mr.A. C                                            | Owner                                                                                                    | VAT 8.55                                                                                                 |
| A1 XXXX                                                    | XXX XXX, A2XX XXXXX, A3XXXX XXXX, A4XXXX, North Yorkshire Y017 6TD                                                              | Total £51.33                                                                                             |

### 5.3 Registering Colours from Reserved List - Step 3

- Step 3 is displayed Receipt Screen
- The following details are displayed
  - o Colours applied for: This displays a description of the selected colours and also the colour code
  - Registration period as previously selected
  - Registered to name of the selected registrant
  - Fee as applicable based on registration type and fee alignment date
  - Option to return to Racing Colour Builder
  - Communication generated to Registrant

#### Register Colours - Receipt Screen

| 1. Regis                 | ter Colours                                         | 2. Review / details | 3. Receipt |
|--------------------------|-----------------------------------------------------|---------------------|------------|
| The transaction has been | n completed successfully.                           |                     |            |
| Colours applied for:     | 011700041701011700<br>WHITE, BEIGE striped sleeves. |                     |            |
| Registration period:     | Annual                                              |                     |            |
| Registered to:           | Mr A. Owner                                         |                     |            |
| Fee:                     | £51.33                                              |                     |            |

#### **Return to Racing Colours Builder**

#### Example of a communication (email format)

WHITE, BEIGE striped sleeves.

Ref: OWNER

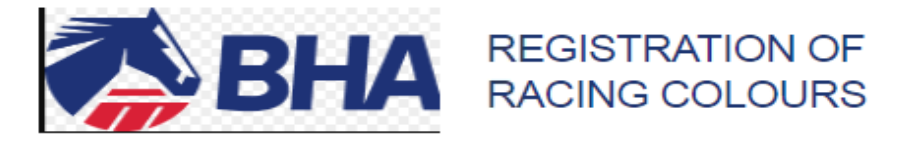

Dear Mr Owner

Our records indicate that you have registered the following colours in your name:

WHITE, BEIGE striped sleeves.

#### Ownership Desk

Weatherbys Ltd Sanders Road, Wellingborough NN8 4BX Main: +44 (0)1933 440077 Email: ownershipdesk@weatherbys.co.uk

Our office is open between 8:30 a.m. and 5:30 p.m. (UK time), Monday to Friday, excluding bank holidays. Please note that all telephone calls made to or from this office will be recorded for the purposes of security, accuracy and training.

This is an automated message. Please do not reply to this email.

Weatherbys Ltd is registered in England No. 526599 and its Registered Office is at Sanders Road, Wellingborough, Northamptonshire NN8 4BX. This email (including any attachments) is intended only for the recipient(s) named above. For full details of our email disclaimer please refer to our <u>website</u>.

# 6. Register Colours – Step 1

- If the colours have been checked and show as available, or in the event an alternative colour design has been selected then an option will be available to either reserve or register
- To register select the Register button

#### Registering Colours

| Jacket      Style:      Main colour:      Sleeves      Cap                                | WHITE, BEIGE striped sleeves.               | Check Availability |
|-------------------------------------------------------------------------------------------|---------------------------------------------|--------------------|
| Combination available     The combination chosen is available.     REGISTER RESERVE CANCE | Please select one option from the following |                    |

- Step 1 of 3 displays for register colours
- Amber alert to inform that colours will be reserved for 10 minutes whilst application is completed
- Following details are displayed;
  - Colours applied for : This displays a description of the selected colours and also the colour code
  - Registration period selectable from a drop down with the following options
    - Annual
    - 5 year
    - 10 year
    - 20 Year
- Option to Continue proceed to step 2
- Option to Cancel cancels from the application screen

#### Register Colours - Step 1

| 1. Register Colours        |                                                         |                     |            |          |        |
|----------------------------|---------------------------------------------------------|---------------------|------------|----------|--------|
| Warning! Colours will be r | eserved for 10 minutes whilst you complete              | e your registration |            |          |        |
| Colours applied for:       | 011700051701011700<br>WHITE, BEIGE chevrons on sleeves. |                     |            |          |        |
| Registration period :      | Please select                                           | ,                   | Coloct     | 1        |        |
|                            | Please select<br>Annual (£64.16)                        |                     | option as  | CONTINUE | CANCEL |
|                            | 5 Year (£320.78)<br>10 Year (£641.58)                   |                     | applicable |          |        |
|                            | 20 Year (£1283.16)                                      |                     |            |          |        |

#### 6.1 Register Colours – Step 2

• On 'Continue' from step 1, the second step in this process is displayed 'Review Details'

- Following details are displayed;
  - o Colours applied for: This displays a description of the selected colours and also the colour code
  - Registration period as selected on step 1
- The 'Customer details' panel enables the applicant to select (as applicable) the ownership entity that the colours are to be reserved for
  - o Owners are able to select (as applicable) any of the ownership entities that they are involved in
  - o Trainers are able to select any owner or entity that they have Authority to Act for
- Option to Continue
- Option to return to step 1
- Option to Cancel

#### Register Colours – Step 2

| 1.                 | Register Colours                                              | 2. Review / details                                     |                                           |                                    |
|--------------------|---------------------------------------------------------------|---------------------------------------------------------|-------------------------------------------|------------------------------------|
| Please check the i | nformation below. If the details are correct, click "Submit". | If any of the information is incorrect, please click "1 | . Register Colours" to amend the details. |                                    |
| Colours applie     | d for: 011700041701011700<br>WHITE, BEIGE striped sleeves.    |                                                         |                                           |                                    |
| Registration p     | eriod: Annual (£64.16)                                        |                                                         |                                           |                                    |
|                    |                                                               |                                                         |                                           | Select to view list of registrants |
| Customer details   |                                                               |                                                         |                                           | $\downarrow$                       |
| Register to:       | Mr A. Owner                                                   |                                                         |                                           |                                    |
|                    |                                                               |                                                         |                                           | CONTINUE                           |

• On 'Continue' the review screen displays a summary of the reservation application with the following information

- Customer Details displays the selected registrant option from step 2 option to edit (pencil icon) will return to step 2 enabling reselection of the registrant as required (applicable)
- Registration details displays the following information
  - o Blue alert banner prompt to check and confirm details prior to completing
  - o Colours applied for: This displays a description of the selected colours and also the colour code
  - Registration period: as selected in previous step
  - o Renewal date: displays as per the fee alignment date
  - Option to return to step 1
- Payment Details displays details of the selected account to be charged
- Feed Payable displays blue alert in reference to pro rata charging
  - o Registration of Colours Fee
  - o ROA discount (As applicable)
  - o VAT
  - o **Total**
- Option to Cancel cancels form the registration process
- Option to Submit confirms details and completes the registration

#### **Review Details Screen**

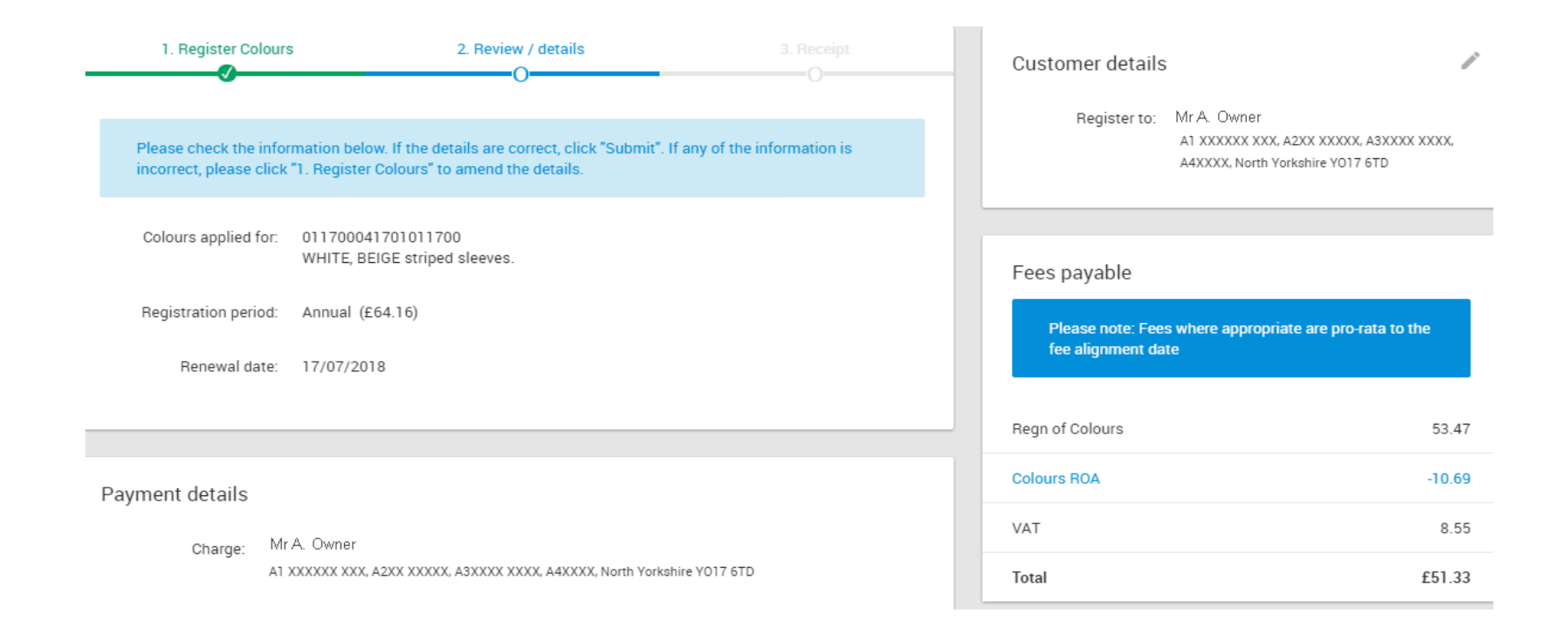

### 6.2 Register Colours - Step 3

- Step 3 is displayed Receipt Screen
- The following details are displayed
  - o Colours applied for : This displays a description of the selected colours and also the colour code
  - Registration period as previously selected
  - Registered to name of the selected registrant
  - Fee as applicable based on registration type and fee alignment date
  - o Option to return to Racing Colour Builder
  - o Communication generated to Registrant

#### Register Colours - Receipt Screen

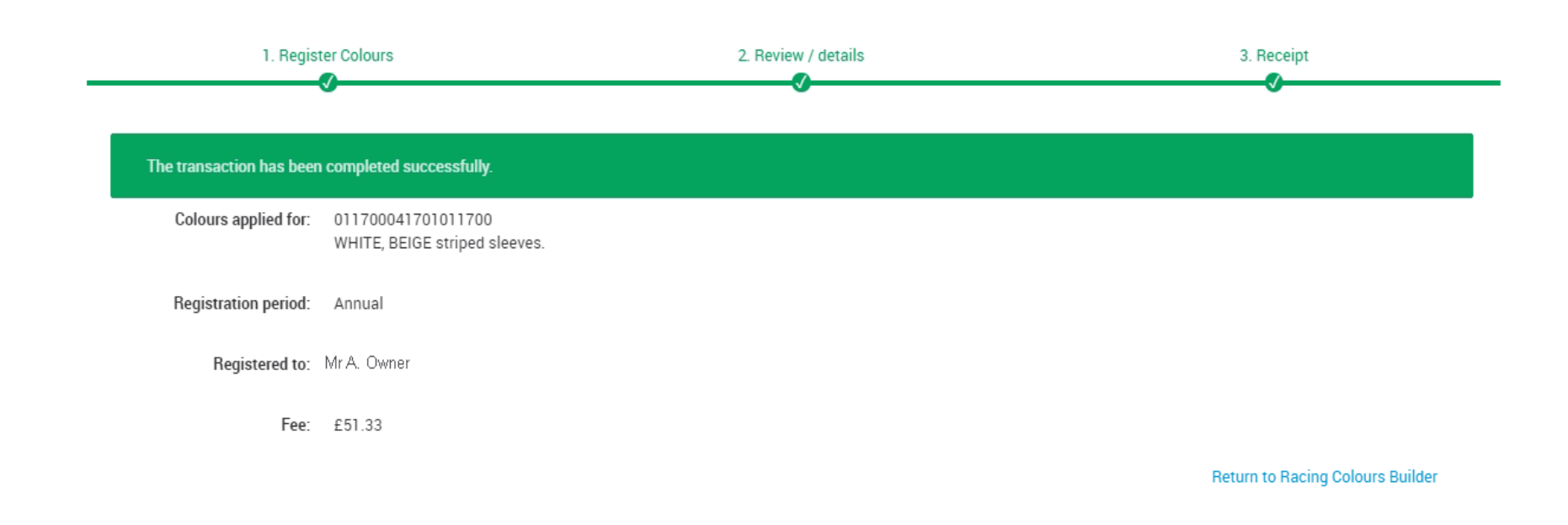

#### Example of a communication (email format)

WHITE, BEIGE striped sleeves.

Ref: OWNER

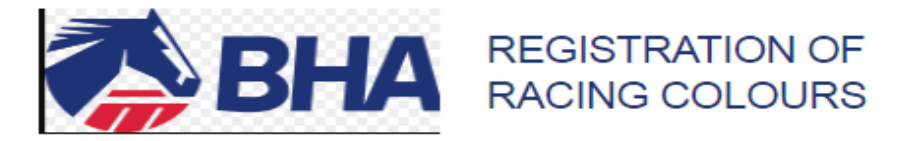

Dear Mr Owner

Our records indicate that you have registered the following colours in your name:

WHITE, BEIGE striped sleeves.

#### Ownership Desk

Weatherbys Ltd Sanders Road, Wellingborough NN8 4BX Main: +44 (0)1933 440077 Email: ownershipdesk@weatherbys.co.uk

Our office is open between 8:30 a.m. and 5:30 p.m. (UK time), Monday to Friday, excluding bank holidays. Please note that all telephone calls made to or from this office will be recorded for the purposes of security, accuracy and training.

This is an automated message. Please do not reply to this email.

Weatherbys Ltd is registered in England No. 526599 and its Registered Office is at Sanders Road, Wellingborough, Northamptonshire NN8 4BX. This email (including any attachments) is intended only for the recipient(s) named above. For full details of our email disclaimer please refer to our <u>website</u>.

### 7. Colour Application Time-out

- For each reservation/registration application the selected colours are held for 10 minutes to enable the application to be completed. In the event the application is not complete within this time, the following message will display.
  - 'Your application has timed out. Return to Racing Colours Builder?
- The application can be restarted by checking colours again in the racing Colour Builder and selecting to register or reserve.

#### Example of a 'time out' message

| 1. Reserve Colours                                  | 2. Review / details                                                                                  |                            |
|-----------------------------------------------------|----------------------------------------------------------------------------------------------------|----------------------------|
| Please check the information below. If the deta     | its are correct, click "Submit". If any of the information is incorrect, please click "E. Reserve Co | bors" to amend the details |
| Colours reserved 010500071407011<br>DARK GREEN, PUR | 700<br>PLE sleeves, GREY stars, WHITE cap                                                            |                            |
| Reservation period: 90 days                         |                                                                                                    | 6                          |
| Customer details                                    | Timeout<br>Your application has timest out. Return to Racing Colours Builder?                        |                            |
| Register to: Mr.R. A. Fahey                         | YES NO                                                                                               | CONTINUE                   |

### 8. Viewing Colours Registered to an Ownership Entity (list view)

- To view colours for an ownership entity that you are involved in go to the Owner Menu > My Ownerships
- List of Registered Ownerships is displayed showing the first set of colours registered to each entity along
- It is also possible from this screen to view if the colours are 'shared', or if there are additional colours registered.
- The screen also highlights where no colours are registered

### Viewing Colours via My Ownerships (List view)

| REGISTERED PENDING                                                     |                 |             | 1       |
|------------------------------------------------------------------------|-----------------|-------------|---------|
| 🗸 Sole 🗸 Partnership 🗸 Syndicate 🗸 Company 🗸 Club                      |                 |             |         |
| <b>Q</b> : Input all or part of an ownership name                      |                 |             | REFRESH |
| Ownership Name                                                         | Date Registered | Туре        |         |
| Mr A. Owner                                                            | 12/02/1982      | SOLE        | HIT 🗸   |
| PURPLE and GREY Stripes, WHITE sleeves, PURPLE stars, WHITE cap        |                 |             |         |
| Syndicate One                                                          | 16/052006       | SYNDICATE   | нт∢     |
| PURPLE, GREY cross belts, WHITE sleeves, PURPLE stars, WHITE cap       |                 |             |         |
| Partnership One                                                        | 25/07/2016      | PARTNERSHIP | ніт 🗙   |
| PURPLE, WHITE seams, WHITE and PURPLE halved sleeves, WHITE cap shared |                 |             |         |
| PartnershipTwo                                                         | 06/03/2008      | PARTNERSHIP | нт∢     |
| PURPLE, WHITE seams, WHITE and PURPLE halved sleeves, WHITE cap        |                 |             |         |
| Partnership Three                                                      | 08/12/2009      | PARTNERSHIP | ніт 🗙   |
| No colours registered.                                                 |                 |             |         |

### 8.1 Viewing Colours Registered to an Ownership Entity (Full Colour Enquiry)

- To view colours in full for any listed ownership, select the required ownership from the list
- Select the Colours Tab

#### Select an Ownership from the list to view Colours in more detail

|                     | ip<br>K, A3XXXXXXX, Scotland |                                                |
|---------------------|------------------------------|------------------------------------------------|
| AILS HORSES OWNED   | OWNERSHIPS COLOURS           | AUTHORITY TO ACT SPONSORSHIPS VAT HORSES OWNED |
|                     | Select Colours Tab           |                                                |
| Owner details       |                              | (1)                                            |
| Ownership type:     | PARTNERSHIP                  | Racing name: Six O'Clock Partnership           |
| Registered owner:   | Yes                          |                                                |
| Registration date:  | 29/10/2012                   | End date:                                      |
| ROA member:         | No                           |                                                |
| Start date:         |                              | End date:                                      |
| Fee Alignment Date: | 10/10/2017                   |                                                |
| Partners            |                              |                                                |
| Partner One         |                              |                                                |
| Partner Two         |                              | ROAV                                           |
| Partner Three       |                              | ROA✓                                           |
| Partner Four        |                              | ROA×                                           |
|                     |                              | ROA 🗸                                          |

- Current registrations will display in a table format. Information displayed under the following headings;
  - Set this is the set number
  - Colours colour description
  - Registration type of registration (Annual, 5yr, 10yr, 20yr)
  - Registered (Date of registration, if prior to 1985 will display as Pre 1985)
  - Renewal (date registration is due for renewal)
- Option to Terminate by clicking the 3 blue dots
- Option to Share by clicking on the 3 blue dots (only applicable if colours are not already registered as shared)
- Option to Transfer by clicking on the 3 blue dots (only applicable if viewing colours registered to yourself as a sole owner)
- Option to Maintain by clicking on the 3 blue dots (only displayed when there is more than one set of colours registered)
- Record count and pagination will also display
- Option to select 'Historic tab' (this will display any historic colours with the following detail
  - Set this is the set number
  - Colours colour description
  - o Registered (Date of registration, if prior to 1985 will display as Pre 1985
  - Date Changed date of amendment

### Viewing Colours for an Ownership Entity

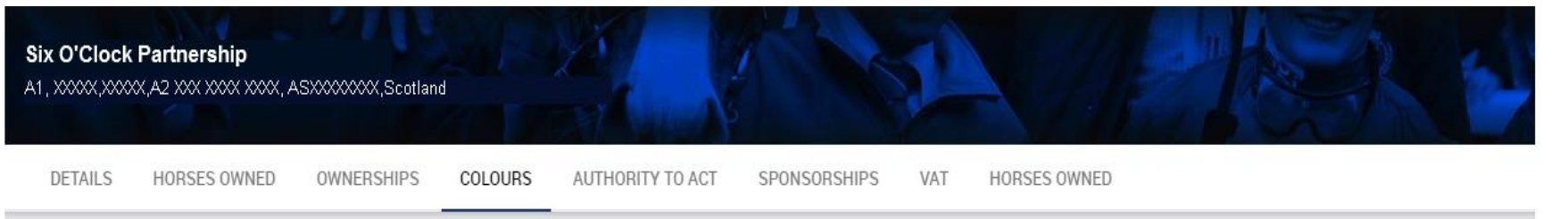

| Set | Colours                                                                                 | Registration | Registered | Renewal    |   |
|-----|-----------------------------------------------------------------------------------------|--------------|------------|------------|---|
| 1   | MAROON, BLACK spots, LIGHT BLUE sleeves and cap.                                        | Annual       | 15/07/2017 | 15/07/2018 | 0 |
| 2   | LIGHT GREEN, BLACK chevrons, RED and BLACK chevrons on sleeves, WHITE cap, BLACK spots. | 5 year       | 15/07/2017 | 15/07/2022 | • |
| 3   | WHITE, BEIGE striped sleeves.                                                           | Shared       | 17/07/2017 | 17/07/2018 | 0 |

### 9. Pro Rata Charging - Fee Alignment Explained

- Full registration fees will no longer always be charged for registrations, and these registrations will no longer always be created with a renewal date set to re-register them on the anniversary of their registration.
- All customers will have a Fee Alignment date set to the anniversary of their first registration. Existing customers will have their Fee Alignment date set to the anniversary of their first set of Racing Colours, their first Authority to Act, their Owner registration or their VAT registration (depending on which of these they have registered
- When a new registration is processed, the customer's Fee Alignment date will be referenced. (If the customer doesn't have a Fee Alignment date yet, it will be set to the anniversary of this registration.) The registration will be created with its renewal date set to the same month as this Fee Alignment date, and the registration fee charged will be calculated on a *pro rata* basis to cover the period up to this renewal date
- For example, if a customer registers a new set of (Annual) Racing Colours on 2 November 2017 and his/her Fee Alignment Date is 25
  February 2018, the set of Racing Colours will initially be registered for a period of three months. The customer will be charged £16.04
  (three twelfths of the registration fee), and the registration's renewal date will be set to 2 February 2018. This new registration will then
  be renewed on the 28 February 2018 along with any other (aligned) registrations the customer holds
- If customers submit any new registrations in the same month that their existing (aligned) registration(s) are due to be re-registered (i.e. in the same month as their Fee Alignment date), no *pro rata* calculations will take place. They'll be charged the full registration fee(s) and the renewal date(s) will reflect this
- The renewal dates and fees for existing registrations, which are not already aligned to the customers' Fee Alignment dates, will be calculated on a *pro rata* basis when they're re-registered until they are aligned to the Fee Alignment dates (in a similar manner to new registrations). This will eventually lead to each customer receiving one Annual Re-registration letter per year, and all their re-registration fees being charged on the same month each year
- The fee alignment date can be checked by viewing Ownership Details. Go to Owner Menu > My Ownerships > Select the Ownership Entity that you wish to view details for.

Viewing the Fee Alignment Date

| Mı | Mr A. Owner |                     |                  |         |                  |              |           |                |     |
|----|-------------|---------------------|------------------|---------|------------------|--------------|-----------|----------------|-----|
| A′ | 1, XXXXX    | ,A2X XXX, A3XXX     | XX Leicestershir | e       | Same As          |              |           | TARK           | TAC |
|    | DETAILS     | HORSES OWNED        | OWNERSHIPS       | COLOURS | AUTHORITY TO ACT | SPONSORSHIPS | VAT       | HORSES OWNED   |     |
|    |             |                     |                  |         |                  |              |           |                |     |
| L  | Own         | er details          |                  |         |                  |              |           |                |     |
| Ŀ  |             | Ownership type:     | SOLE             |         |                  | Ra           | acing nam | e: Mr.A. Owner |     |
|    |             | Registered owner:   | Yes              |         |                  |              |           |                |     |
| Ŀ  |             | Registration date:  | 19/07/1993       |         |                  |              | End dat   | e:             |     |
| Ŀ  |             | BOA member:         | Yes              |         |                  |              |           |                |     |
| Ŀ  |             | Start date:         | 24/08/2006       |         |                  |              | End dat   | e:             |     |
| l  |             | Fee Alignment Date: | 10/10/2017 ←     |         |                  |              |           |                |     |
|    |             |                     |                  |         |                  |              |           |                |     |

#### Example of a Pro-rata Colours Registration

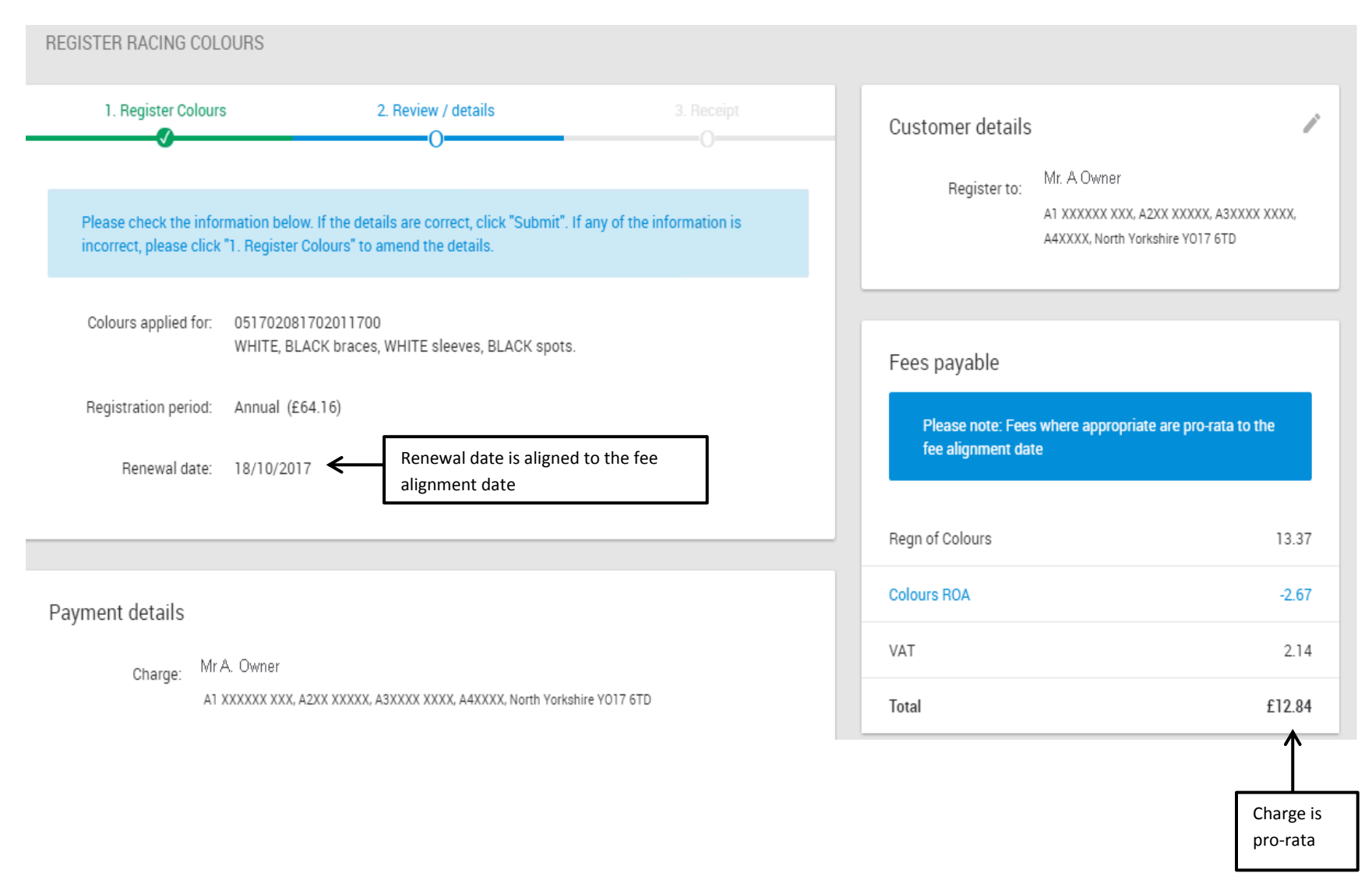